## FANSBURYS PORTS

**RESTABLECER CONTRASEÑA** 

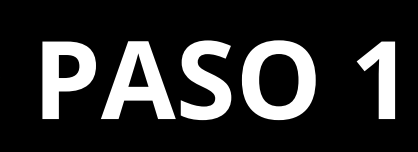

Inicia sesión en la App de tu torneo con tu Email o Username( DNI). Luego ingresa a **"Olvide mi contraseña"** 

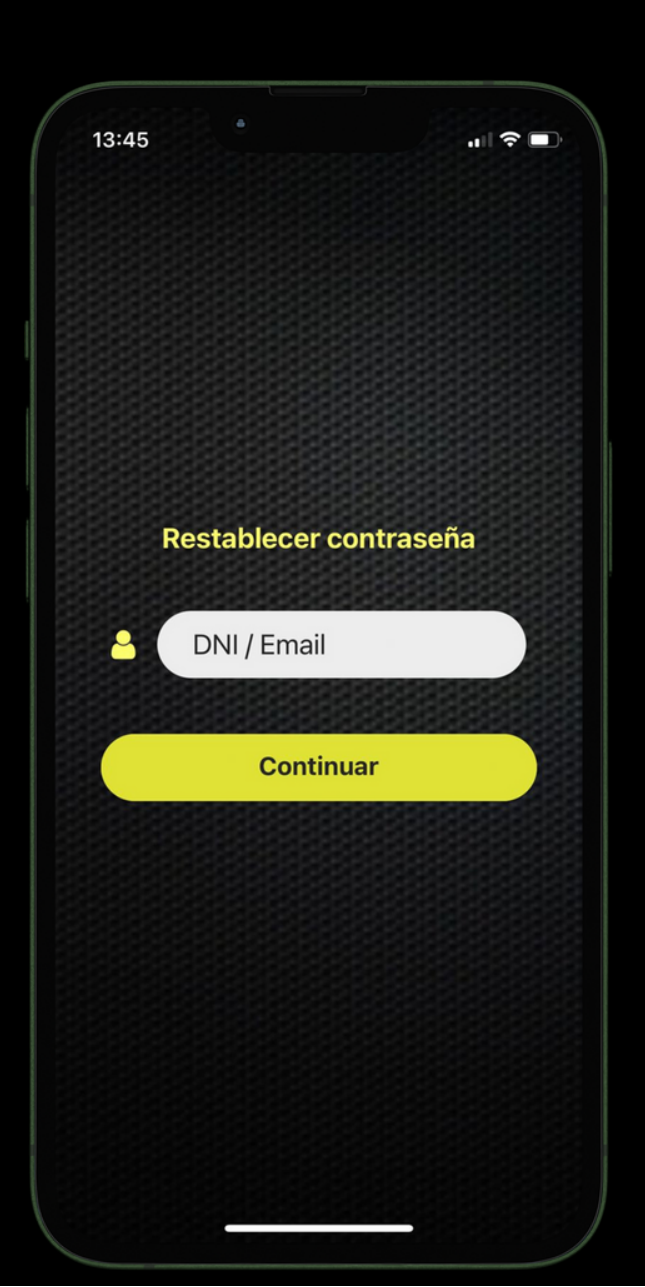

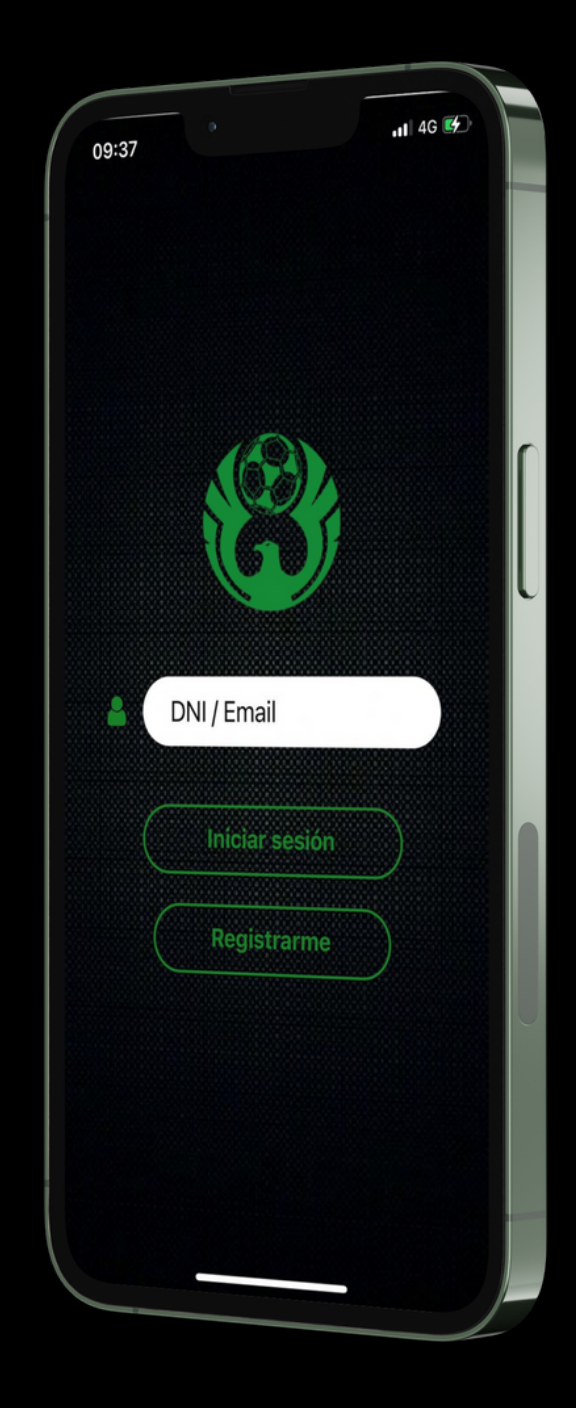

Tendrás que ingresar el Username (DNI) o el email con el que te registraste y te llegará a tu casilla de mail un link para restablecer tu contraseña.

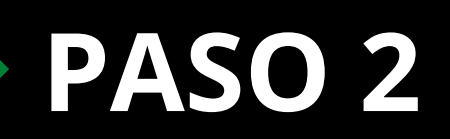

Te llegará a tu casilla de mail con asunto "APP DEPORTES", por favor verifica en SPAM, esto puede demorar unos minutos no te preocupes.

| Cambio C                                                  | -                                 | e                         |  |
|-----------------------------------------------------------|-----------------------------------|---------------------------|--|
| App Deportes 19:26<br>para yo ~                           |                                   | Ł                         |  |
| Hola!                                                     |                                   |                           |  |
| Para cambiar tu contraseñ                                 | a ingresa a                       | qui                       |  |
| <u>nttp://prod.fansbury.com/a</u><br>UuVy39zRoFwScioHuLNV | <u>pi/authentic</u><br>5mJ9vrGlz2 | ation/reset/<br>ZRbHbCNXP |  |
| Este link vence en 1 hora.                                |                                   |                           |  |
| Saludos!                                                  |                                   |                           |  |
|                                                           |                                   |                           |  |
|                                                           |                                   |                           |  |
|                                                           |                                   |                           |  |
|                                                           |                                   |                           |  |
|                                                           |                                   |                           |  |
|                                                           |                                   |                           |  |
|                                                           |                                   |                           |  |
|                                                           |                                   |                           |  |
|                                                           |                                   |                           |  |
| ← Responder                                               | <b>م</b>                          | Reenviar                  |  |
|                                                           | Do<br>Do                          | C                         |  |

Recibirás un email con un link que te permitirá crear una nueva contraseña, luego de esto podrás ingresar a la **App y al FansID.**